# **Evidência de Testes**

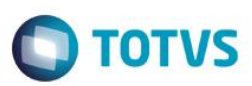

## Evidência de Testes

| Produto:                  | SIGALOJA                        |
|---------------------------|---------------------------------|
| Versão:                   | P12.1.7                         |
| Produto/Versão Integrado: |                                 |
| Banco de Dados:           | Progress, Oracle, SQL, Informix |

### . Evidência e sequência do passo a passo

#### Teste Unitário (Codificação)

### Pré-Requisito:

- Ter configurado integração Protheus x CiaShop.
- Alterar uma categoria já integrada.

#### Sequencia 01:

1. No ambiente de "Controle de Lojas (SIGALOJA)", acesse "Atualizações / Cadastro / Categoria de produto (FATA140)". Selecione a categoria e altere a descrição.

| TOTVS Série T Serviços (Micros  | siga) 02.9.0001                                      |                                                                                                 |                                           | _ 6 >                                                   |  |
|---------------------------------|------------------------------------------------------|-------------------------------------------------------------------------------------------------|-------------------------------------------|---------------------------------------------------------|--|
| Categorias de Produtos (02.9.0  | 0012] ×                                              |                                                                                                 |                                           | ≅ 0                                                     |  |
| TOTVS   Controle de Lojas       |                                                      | TOTVS Série T Serviços MSSQL Cia12 Administrador 19/07/2016 Grupo Totvs 1 / Filial Belo Hor F11 |                                           |                                                         |  |
| Categoria de produto            | os - ALTERAR                                         |                                                                                                 | Outras Açõe                               | s Fechar Salvar e Criar Novo Confirmar                  |  |
| Categoria*                      | Descricao*                                           | Descricao*                                                                                      |                                           | E-Commerce                                              |  |
| 000002                          | PRODUTOS BETE 2                                      |                                                                                                 | ٩                                         | 1 - Ativo 💌                                             |  |
| Status                          | Dt Exp                                               | Seq. Exp.                                                                                       |                                           |                                                         |  |
| 2 - Ativo                       | 20160/18                                             | 000000246                                                                                       |                                           |                                                         |  |
|                                 |                                                      |                                                                                                 |                                           |                                                         |  |
|                                 |                                                      |                                                                                                 |                                           |                                                         |  |
|                                 |                                                      |                                                                                                 |                                           |                                                         |  |
|                                 |                                                      |                                                                                                 |                                           |                                                         |  |
|                                 |                                                      |                                                                                                 |                                           |                                                         |  |
|                                 |                                                      |                                                                                                 |                                           |                                                         |  |
|                                 |                                                      |                                                                                                 |                                           |                                                         |  |
|                                 |                                                      |                                                                                                 |                                           |                                                         |  |
|                                 |                                                      |                                                                                                 |                                           |                                                         |  |
|                                 |                                                      |                                                                                                 |                                           |                                                         |  |
|                                 |                                                      |                                                                                                 |                                           |                                                         |  |
|                                 |                                                      |                                                                                                 |                                           |                                                         |  |
|                                 |                                                      |                                                                                                 |                                           |                                                         |  |
|                                 |                                                      |                                                                                                 |                                           |                                                         |  |
|                                 |                                                      |                                                                                                 |                                           |                                                         |  |
| No ambiente de<br>(LOJA906)", p | "Controle de Lojas (SIG<br>osicione no serviço refer | ALOJA)", acesse "Atuali<br>rente ao envio de catego                                             | zações / E-Comme<br>ria (loja900 – catego | rce / Monitor Serv. CiaShop<br>orias) e clique no botão |  |
| "Executar".                     |                                                      | -                                                                                               |                                           |                                                         |  |

0

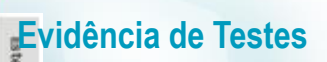

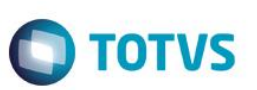

Sincronizando dados com a loja virtual.

Outras Ações 🖕

Monitor de Serviços E-Commerce

LOJA900 Categ LOJA900A Pr LOJA900B Pr LOJA900C Es LOJA900D Cs LOJA900E St LOJA900F Ta

Executar XML Envio

XML Retorno

Log

Ped. C/ Prob.

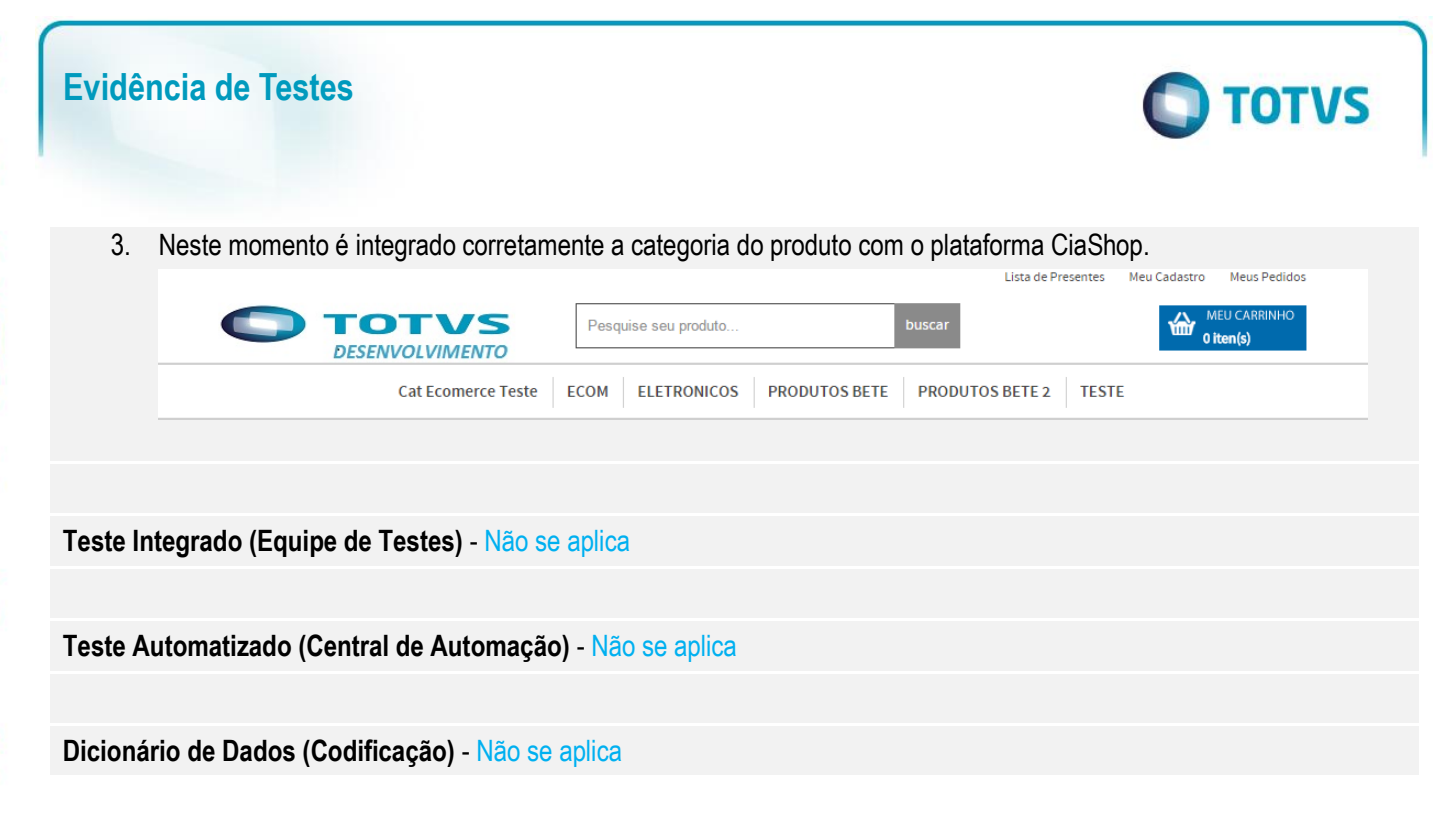

Este documento é de propriedade da TOTVS. Todos os direitos reservados. ©